# フリーソフト起動に関するご案内

このたびはソフトダウンロードパスワードのお申し込みをいただき誠にありがとうございます。

ソフトを正常に起動するためには、下記の手順が必須となります。

#### ソフト起動環境

ソフトの動作に必要な環境は以下のとおりです。

ソフト解凍

次の手順に従って、ダウンロードおよびフォルダーの解凍をおこないます。

- 1. zip ファイルをダウンロードします。
- 2. 必要に応じてウィルス検査をします。
- 3. 以下の手順に従い、zip ファイルを解凍します。

<解凍・起動例>

Windows11、Windows10に搭載されている解凍ソフトを使用する場合の解凍例です。

①ソフトをダウンロード後、自動解凍せずにダウンロードフォルダー内の zip ファイルアイコンを右クリックします。

「すべて展開」または「解凍する」、「解凍」を選択します。 「ダブルクリック」や「開く」では ソフトが正常に起動しません。 「すべて展開(T)...

②次に「参照」から展開先のフォルダー(デスクトップ)を選び、展開(保存)をクリックします。

|                                |       | ×              |
|--------------------------------|-------|----------------|
| 🕞 🔒 圧縮 (ZIP 形式) フォルダーの展開       |       |                |
| 展開先の選択とファイルの展開                 |       |                |
| ファイルを下のフォルダーに展開する(E):          |       |                |
| C:¥Users¥iStat78¥Downloads¥epa |       | 参照( <u>R</u> ) |
| ▼完了時に展開されたファイルを表示する(出)         |       |                |
|                                | 展開(E) | キャンセル          |
|                                |       |                |

③パスワードの入力を求められます。

パスワードは、フリーパスワードお申し込み後に自動返信で届くメッセージに記載されています。

入力後、OK ボタンをクリックします。

| パスワ | -ドの入力                |                                             | ×            |
|-----|----------------------|---------------------------------------------|--------------|
| 9   | ファイル '多変量<br>-ドで保護され | 2解析演習用データ.xlsx' はパスワ<br>ています。 パスワードを入力してくださ | ОК           |
|     | <i>ل</i> ۱.          |                                             | ファイルのスキップ(K) |
|     | <u>パ</u> スワード(P):    |                                             | キャンセル        |

セキュリティブロックの解除

1) 解凍場所に指定したフォルダー(デスクトップやマイドキュメント)→「●●(ソフト名)」フォルダーの順に開きます。

| ク(C:) ・ デスクトップ ・ |                  |           |  |  |  |  |  |
|------------------|------------------|-----------|--|--|--|--|--|
| ▼ 共有▼ 書き込む 新しいフォ | ルダー              |           |  |  |  |  |  |
| 名前               | 更新日時             | 種類        |  |  |  |  |  |
| ●● (ソフト名)        | 2019/06/03 10:50 | ファイル フォル… |  |  |  |  |  |

- 2) プロパティの「全般」タブを表示させます。
- 「●●ソフトウェア.xlsm」のアイコンを右クリックし「プロパティ」を選びます。

| <ul> <li>● ソフトウェア.xlsm</li> <li>● の使い方.</li> <li>● 東習用データ.xlsx</li> </ul> | 開く(O)<br>新規作成(N)<br>印刷(P) |
|---------------------------------------------------------------------------|---------------------------|
|                                                                           | プロパティ(R)                  |

3) 右下にある「ブロックの解除」ボタン→「適用」→「OK」をクリックします。

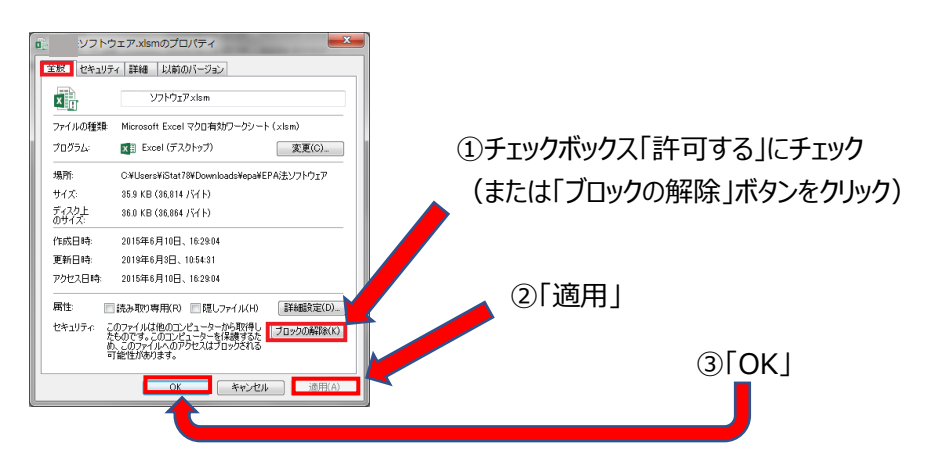

#### マクロの設定

マクロの設定によって、ソフトが起動しない場合があります。以下の手順でマクロの設定をご確認ください。

1. Excel を起動します。

- 2. 左上「ファイル」「オプション」-「トラストセンター」-右側の「トラストセンターの設定」-「マクロの設定」
- 『警告を表示して全てのマクロを無効にする』を選択して、OK ボタンで「オプション」を終了します。

※すでに選択されている場合は、キャンセルボタンで「オプション」を終了します。

- 1. 分析に使用する Excel ファイルを起動します。
- 2. 「ファイル」タブから、デスクトップまたはマイドキュメントなどに格納されている

「●●(ソフト名)」フォルダー内の「●●ソフトウェア.xlsm」ファイルを右クリックし、「選択」をクリックします。

| . ==================================== | 「」中時起來什                               |                  | 「ダブルクリック」や「開く」では |
|----------------------------------------|---------------------------------------|------------------|------------------|
| ▲前                                     | A A A A A A A A A A A A A A A A A A A | 更新日時             | ソフトが正常に起動しません。   |
| ×. v                                   | リフトウェア                                | 2010/02/04 42 55 | 「選択」を選びます。       |
|                                        | リフト演習 開く(0)                           |                  |                  |

- 3. 「セキュリティに関する通知」が表示されます。「マクロを有効にする」を選びます。
- 4. 「アドイン」タブが表示されます。

ソフトが正常に起動した場合、Excel 画面の右側に「アドイン」というタブが追加されます。

「アドイン」タブをクリックすると、ソフトに格納されている解析手法一覧が表示されます。

<Excel 統計解析>

| ファイル              | ホーム                | 挿入 ^                       | ページ レイアウト         | 数式                           | データ            | 校閲             | 表示                  | 開発                       | アドイン                      | ヘルプ                      | Q.                  | 何をしますか                    |             |                                                       |                                          |     | Γ |
|-------------------|--------------------|----------------------------|-------------------|------------------------------|----------------|----------------|---------------------|--------------------------|---------------------------|--------------------------|---------------------|---------------------------|-------------|-------------------------------------------------------|------------------------------------------|-----|---|
| 基本統<br>箱ひげ<br>散布図 | 钳量 -<br>図 -<br>] - | 偏差値 ▼<br>相関分析 ▼<br>クローンバック | □<br>対<br>o係数 ▼ 対 | E規分布 ▼<br>対応のない t<br>対応のある t | 検定(母A<br>検定(母A | 平均) *<br>平均) * | 対応のが<br>対応のが<br>多重比 | 3い母比率<br>ある母比率<br>較法 (ボン | の差の検定<br>の差の検定<br>/フェローニ) | ・ サンス・<br>・ サンス・<br>・ 中心 | かサイン<br>かサイン<br>極限定 | ズの決定(精度<br>ズの決定(検出<br>理 ▼ | ) •<br>力) • | 検定統計量 T 値の分布(母平均) ▼<br>検定統計量 T 値の分布(母比率) ▼<br>実験χ分布 ▼ | 実験 F 分布 マ<br>ソフト操作方法 マ<br>アイスタットホームページ マ | 終了▼ |   |
|                   |                    |                            |                   |                              |                |                |                     |                          | ×-                        |                          |                     |                           |             |                                                       |                                          |     |   |

<Excel 多変量解析>

| ファイル ホーム   | 挿入             | ページ レイアウト   | 数式   | データ    | 校閲    | 表示   | 開発         | アドイン  | ヘルプ |
|------------|----------------|-------------|------|--------|-------|------|------------|-------|-----|
| 散布図▼       |                | CS分析(統計量指定) | Ŧ    | 重回帰分析  | ÷     | 固有値  | <u>t</u> - |       | 終了▼ |
| 相関分析 🔹     |                | CS分析(データ指定) | *    | 数量化1類  | -     | ソフト語 | 齇作方法▼      |       |     |
| クローンバックロ係巻 | { <del>-</del> | 主成分分析、      |      | 拡張型数量  | 化1類 - | アイス  | ラットホーム/    | ヽ゚ージ・ |     |
|            |                |             | -בבא | - コマンド |       |      |            |       |     |

<実験計画法>

| ファイル | ホーム   | 挿入    | ページ レイアウト | 数式    | データ    | 校閲     | 表示    | 開発   | アドイン  | ヘルプ   |   |
|------|-------|-------|-----------|-------|--------|--------|-------|------|-------|-------|---|
| 1元配  | 置法▼   |       |           | 2元配置流 | 去(繰り返し | 」がない場合 | }) ▼  | 直交表  | 実験計画法 | (完全無作 | 陶 |
| 2元配  | 置法(繰り | 返しがある | 場合) 🔹     | 多重比較  | 法一     |        |       | 直交表  | 実験計画法 | (乱塊法) | * |
| 2元配  | 置法(繰り | 返しが一定 | Eでない場合) 🔹 | 直交表実  | 験計画法   | (繰り返し舞 | 無し) → | ソフト操 | 作方法。  |       |   |
|      |       |       |           |       |        | X=1-   | ・コマンド |      |       |       |   |

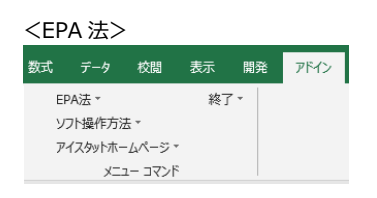

「アドイン」が表示されない場合は、Excel はそのままの状態で以下の『「アドインタブ」が表示されない場合』を ご確認ください。 Excel の「表示」タブ→「再表示」の順にクリックします。

| 数式    | データ | 校開  | 表示     | 開発             | ヘルプ       | Ŷ               | 何をしま            | すか |                 |         |
|-------|-----|-----|--------|----------------|-----------|-----------------|-----------------|----|-----------------|---------|
| - 🗸 🛛 | 対バー | Q   | 4      | Q              |           | ģ               | 1               | Η  |                 | □ 分割    |
| 線 ☑ 및 | 間   | ズーム | 100% i | 羅択範囲に名<br>拡大/縮 | 含わせて<br>小 | 、<br>新しい!<br>を! | <br>フィンドウ<br>聞く | 整列 | ウィンドウ枠の<br>固定 * | □ 表示しない |
| 表示    |     |     | ズ      | -4             |           |                 |                 |    |                 | ウィンドウ   |

以下のダイアログボックスが表示されたら、「●●ソフトウェア.xlsm」をクリックして

「OK」ボタンで終了します。

| ?           | ×      |
|-------------|--------|
|             |        |
|             | ~      |
|             |        |
|             |        |
|             |        |
|             |        |
|             | $\sim$ |
|             |        |
| <b>+</b> †) | ンセル    |
|             | ?      |

上記をおこなってもソフトが起動しない場合は、以下の『Officeの更新について』をご参照ください。

#### Office の更新について

Office を更新することでソフトがアドインできるようになる(起動する)ケースがあります。 更新は以下の注意事項にご同意の上、おこなってください。

#### <Office 更新に関する注意事項>

フリーソフトは VBA マクロを使用しています。 Microsoft 社の Office が更新されることにより、VBA マクロが動作しなくなる(アドインができなくなる)ことや 動作する(アドインできる)ようになることがあります。 これまで正常にソフト(VBA マクロ)が起動していても、更新のタイミングによっては、次回更新(1~2週間前後)まで ソフトが使用できない場合があります。あらかじめご了承ください。

Office の更新手順は以下のとおりです。

- 1. Excel を起動し「アカウント」を選びます。
- 2. 「更新オプション」-「今すぐ更新」の順に選びます。

恐れ入りますが、ご使用されている PC 環境について「somu@istat.jp(アイスタット・ソフト担当)」までご連絡ください。

## [**OS**]

Windows11、 Windows10

## 【Excel (Office) バージョン】

確認方法は以下のとおりです。

- 1. エクセルを起動します
- 2. 「アカウント」「Excel のバージョン情報」の順に開きます。

| e                    | アカウント                                              | Det ? 0                                                                     | Microsoft® Excel® 2019 のバージョン情報<br>Microsoft® Excel® 2019 MSO (16.0.13901.20148) 32 ビット                                                                                                    |
|----------------------|----------------------------------------------------|-----------------------------------------------------------------------------|----------------------------------------------------------------------------------------------------|
| ax (a)               | ユーザー情報                                             | 製品情報                                                                        |                                                                                                    |
| しまえ<br>で 取<br>       | A 77 77<br>yuko.hashimoto@istat.jp                 | Office                                                                      |                                                                                                    |
| (478)<br>上副+5277     | 2002との目9日23<br>アカウントのプライバシー<br>36との目電              | ライセンス認証された製品<br>Microsoft Office Home and Business 2019<br>このMALCHWTが含まれます。 | Horizonth Booth 212         X           Historian I andar 2012 FROM [Naturation] 20 (cd)         T           2012 001         T                                                                                                    |
| 名物24157年<br>許<br>作用1 | Office の背景:<br><sup>回路</sup> ・<br>Office テーマ       | <ul> <li>3 3 4 6 3</li> <li>9 40-700歳更</li> <li>Office 更新プログラム</li> </ul>   | 2-02-030702-910288<br>20020-020-9100-96<br>20020-020-910-92<br>20020-020-020-020-020-020-020-020-020-0                                                                                                    |
| 式有<br>エタスポート<br>取じる  | <sup>カラフル</sup> ・<br>接続済みサービス:<br>● OneDrive - 個人用 | (上)<br>要素<br>変形の汚みは自動的に対シュードでパインストールでれ<br>ます。<br>Excel のパージョン情報             | Easies any characterized control of an approximation of the second second secon |
| 74-51699             | yakonasmiodelessi,p                                | ●                                                                           | まてもかったがりつい。またすのは、一本であり、それがあります。ことであり、ここのもからいます。ここのもからいます。ここのもからいます。<br>しいたいたいたいたいたいたいでは、「「「」」」」」、「」」」、「」」、「」」、「」」、「」」、「」」、「」」、                                                                                                    |
|                      |                                                    |                                                                             | The second second                                                                                                    |

Г

#### 【ソフトの格納場所】

解凍後した、ソフトフォルダーの格納場所(デスクトップやマイドキュメントの直下に ソフトフォルダーが格納されているかどうか)をご確認ください。

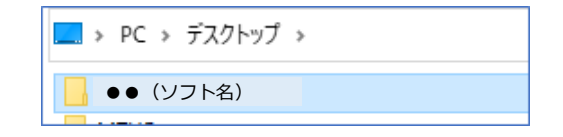

### 【解凍ソフトについて】

お使いの解凍ソフト名をご連絡ください。(例:Explzh、Lhaplus、+Lhaca など) ※zip ファイルを右クリックして「すべて展開」が表示される場合は、Windows10 に付属されている解凍ソフトです。

お問い合わせ

アイスタット フリーソフト担当 somu@istat.jp